## CARA MENJALANKAN PROGRAM

# IMPLEMENTASI WEB RESPONSIVE PADA SISTEM INFORMASI PARIWISATA DI RAJA AMPAT

## 1. Login

Pada bagian login kita akan melihat form login yang berisi username dan password seperti pada gambar dibawah ini :

| Login Admin |          |  |  |  |  |  |  |  |
|-------------|----------|--|--|--|--|--|--|--|
| Login       | Sistem   |  |  |  |  |  |  |  |
| •           | Username |  |  |  |  |  |  |  |
|             | Password |  |  |  |  |  |  |  |
| Log         | in       |  |  |  |  |  |  |  |

Admin akan memasukan username dan pasword untuk masuk ke dalam sistem.

## 2. Administrator (Admin)

Setelah admin melakukan login maka akan masuk ke bagian administrator.

Pada bagian dashboard Administrator akan tampil menu berupa Pariwisata, Hotel, Kesenian, Kategori, Berita, Buku Tamu, dan User.

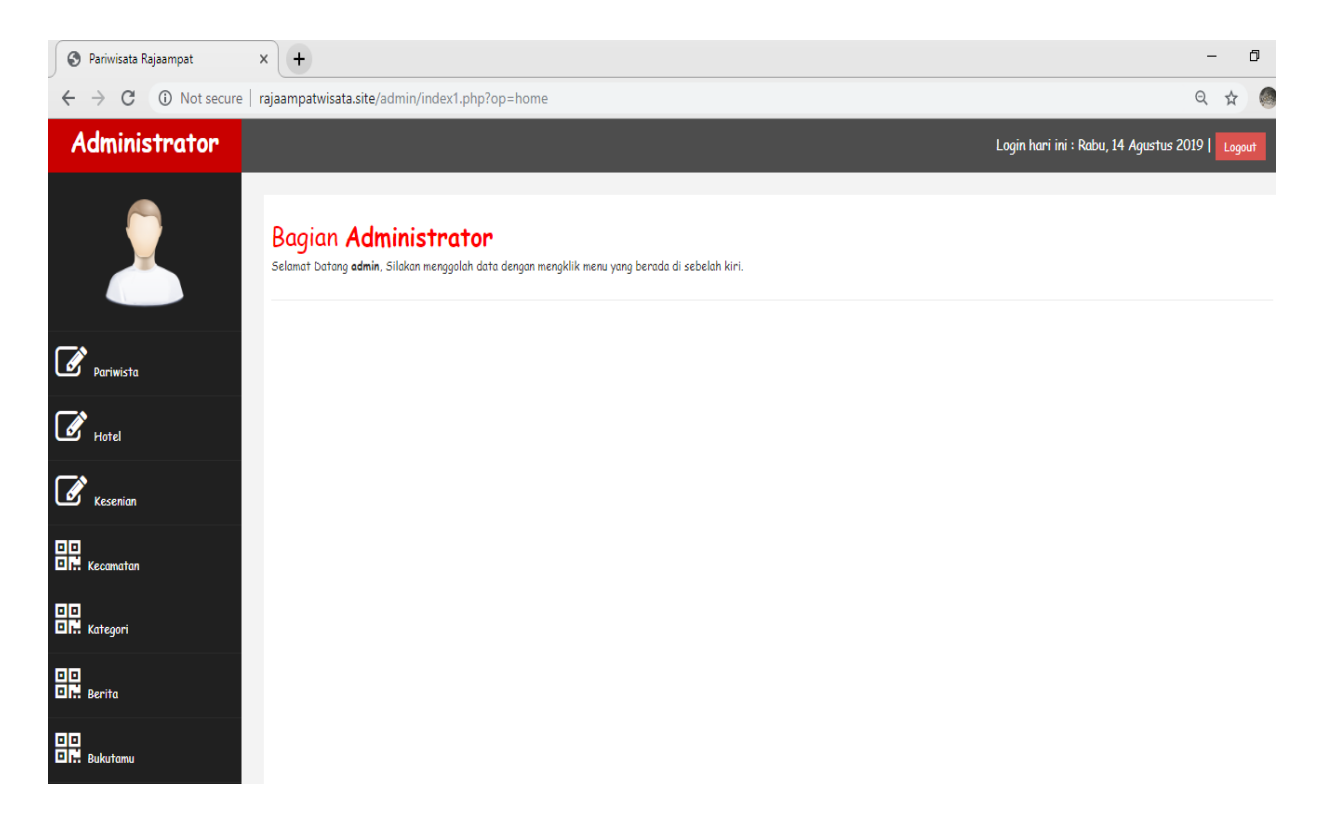

#### 3. Tampilan halaman tambah data wisata

Pada halaman ini digunakan oleh admin untuk mengelola data wisata. Berikut ini merupakan tampilan halaman tambah data wisata dapat dilihat pada gambar berikut :

| 🛇 Pariwisata Rajaampat X 🛇 Pariwisata Rajaampat X + |                                                                               |                                                                                                    |       |                                              |                              |                                          |                     |  |  |  |
|-----------------------------------------------------|-------------------------------------------------------------------------------|----------------------------------------------------------------------------------------------------|-------|----------------------------------------------|------------------------------|------------------------------------------|---------------------|--|--|--|
| ← → C ③ Not secure                                  | ← → C ③ Not secure   rajaampatwisata.site/admin/index1.php?op=edt_wisata&kd=7 |                                                                                                    |       |                                              |                              |                                          |                     |  |  |  |
| Administrator                                       |                                                                               |                                                                                                    |       |                                              | Login h                      | ari ini : Rabu, 14 Agustus               | 2019   Logout       |  |  |  |
| 2                                                   | Data Wisata                                                                   |                                                                                                    |       |                                              |                              |                                          |                     |  |  |  |
| Pariwista                                           | Nama Wisata                                                                   | Pulau Gam                                                                                                    | Dafta | r Wisata                                     |                              |                                          |                     |  |  |  |
| Hotel                                               | Kategori                                                                      | Wisata Bahari 🔻                                                                                                   | #     | Nama                                         | Kategori                     | Alamat                                   | Proses              |  |  |  |
| Kesenian                                            | Kecamatan                                                                     | Distrik Misool 🔻                                                                                                  | 1     | Pulau Gam<br>Pulau Wayag                     | Wisata Bahari<br>Wisata Alam | kepulauan Gam<br>Terletak di Pulau Wayag |                     |  |  |  |
|                                                     | Alamat                                                                        | Raja Ampat Doberai Ec 🔻                                                                                           | 3     | Kepulauan Pianemo                            | Wisata Alam                  | Kepulauan Pianemo                        |                     |  |  |  |
| Camatan                                             | Keterangan                                                                    | kepulauan Gam                                                                                                    | 4     | Misool Raja Ampat                            | Wisata Alam                  | Kepulaun Misol                           | <b>Ø</b> 1 <b>X</b> |  |  |  |
| Kategori                                            |                                                                               | diketahui banyak orang, serta belum dipromosikan oleh<br>Dinas Pariwisata setempat. Beberapa pemandu wisata lokal | 5     | Salawati Raja Ampat<br>Perairan Pulau Misool | Wisata Alam<br>Wisata Bahari | Kepulauan Salawati<br>Kepulauan Misol    |                     |  |  |  |
| Berita                                              | Gambar                                                                        | <u>~</u>                                                                                                    |       |                                              |                              |                                          |                     |  |  |  |
| Bukutamu                                            |                                                                               | Choose File No fi_osen                                                                                            |       |                                              |                              |                                          |                     |  |  |  |
| User                                                |                                                                               | Simpan Reset                                                                                                    |       |                                              |                              |                                          |                     |  |  |  |

Data wisata yang sudah di masukan oleh admin akan di posting agar bisa tampil Pada website sistem informasi pariwisata raja ampat seperti gambar berikut :

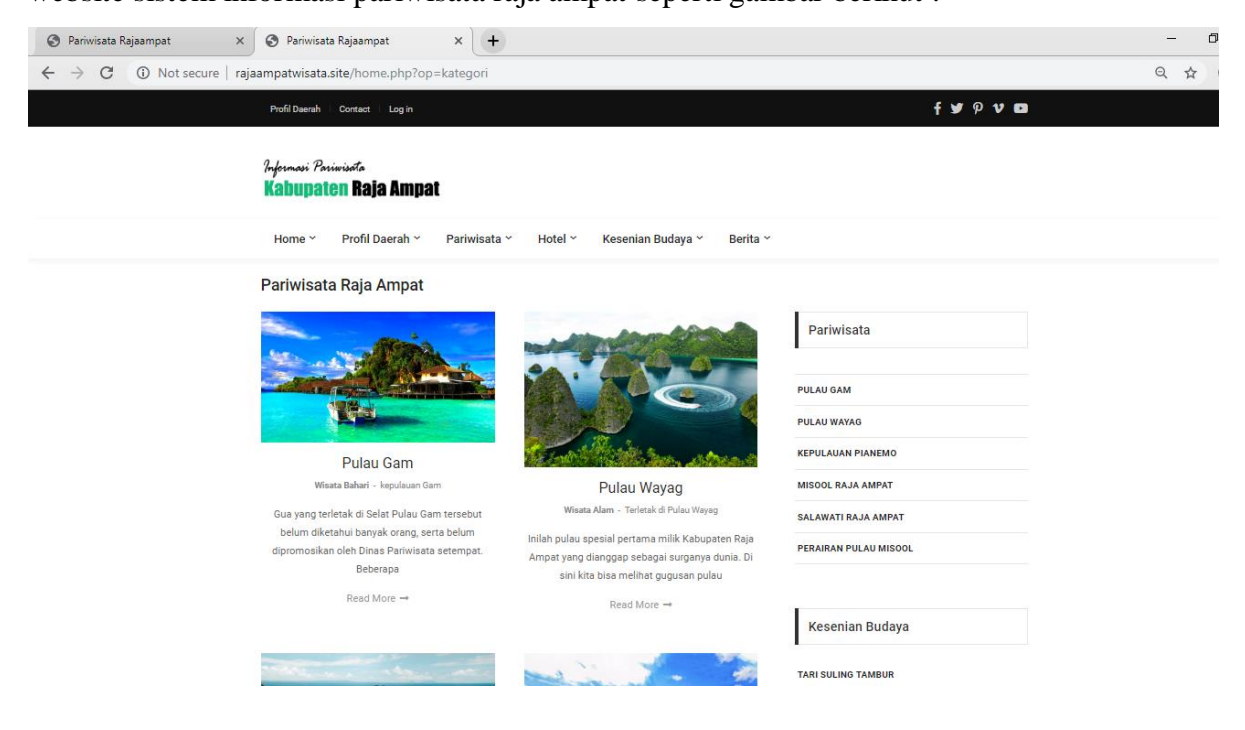

#### 4. Tampilan halaman tambah data hotel

Pada halaman tambah data hotel digunkan oleh admin untuk mengelola data hotel. Berikut ini merupakan tampilan halaman tambah data hotel dapat dilihat dapat dilihat pada gambar berikut :

| Pariwisata Rajaampat | 🛛 Pariwisata Rajaampat X 🕲 Pariwisata Rajaampat X 🕂 |                                                            |      |                                  |                                                       |                    |                     |  |  |
|----------------------|-----------------------------------------------------|------------------------------------------------------------|------|----------------------------------|-------------------------------------------------------|--------------------|---------------------|--|--|
| ← → C ③ Not secure   | rajaampatwisata.site/ac                             | lmin/index1.php?op=edt_hotel&kd=6                          |      |                                  |                                                       |                    | @ ☆                 |  |  |
| Administrator        |                                                     |                                                            |      |                                  | Login hari ini                                        | : Rabu, 14 Agustus | 2019   Logou        |  |  |
| 2                    | Data Hotel                                          |                                                            |      |                                  |                                                       |                    |                     |  |  |
|                      | Input Data hotel                                    |                                                            |      |                                  |                                                       |                    |                     |  |  |
| Pariwista            | Nama Hotel                                          | Raja Ampat Doberai Eco Resort                              | Daft | ar Hotel                         |                                                       |                    |                     |  |  |
| Brotel               | Alamat                                              | Urai Island, Raja Ampat                                    | #    | Nama                             | Alamat                                                | Telepon            | Proses              |  |  |
|                      | Telepon                                             | 081392500567                                               | 1    | Raja Ampat Doberai<br>Eco Resort | Urai Island, Raja Ampat                               | 081392500567       | Ø   X               |  |  |
| 🧉 Kesenian           | Keterangan                                          | Terletak di Urai Island, Raja Ampat, berbagai view menarik | 2    | Hotel Raja Ampat                 | Jln. Fundar Sakela No 1,<br>Raja Ampat                | 081392500345       | <b>⊘</b> ⊺×         |  |  |
| E Ecamatan           |                                                     | 5 KM dari pusat kota dan 4 KM dari bandara. Hotel di Raja  | 3    | Agusta Eco Resort                | Kepulauan Agusta                                      | 347-7090793        | Ø1×                 |  |  |
| □□<br>□ Kategori     | Gambar                                              |                                                            | 4    | Hamueco Raja<br>Ampat Resort     | Terletak di Pantai Saleo,<br>Pulau Waigeo, Raja Ampat | 081392500242       | <b>Ø</b> 1 <b>X</b> |  |  |
| D. Berita            |                                                     | Choose File No fi_osen                                     |      |                                  |                                                       |                    |                     |  |  |
|                      |                                                     | Simpan Reset                                               |      |                                  |                                                       |                    |                     |  |  |

Data hotel yang sudah di masukan oleh admin akan di posting agar bisa tampil Pada website sistem informasi pariwisata raja ampat seperti gambar berikut :

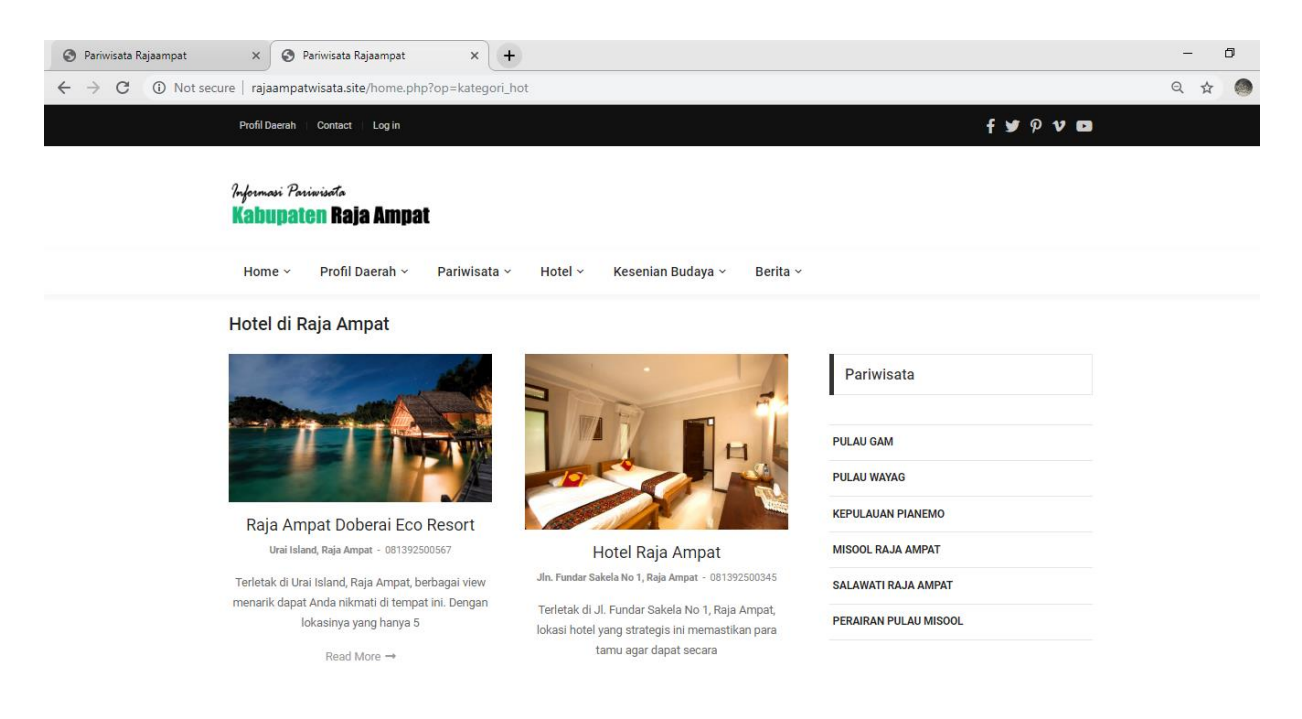

### 5. Tampilan halaman tambah data kesenian

Pada halaman ini digunakan oleh admin untuk mengelola data kesenian. Berikut ini merupakan tampilan halaman tambah data kesenian dapat dilihat pada gambar berikut :

| 🚱 Pariwisata Rajaampat                             | × 📀 Pariwisata Rajaamp   | at × +                                                                                                    |      |                                      |                |                           |         | -                       | ٥ |
|----------------------------------------------------|--------------------------|----------------------------------------------------------------------------------------------------|------|--------------------------------------|----------------|---------------------------|---------|-------------------------|---|
| $\leftrightarrow$ $\rightarrow$ $C$ (i) Not secure | rajaampatwisata.site/adm | in/index1.php?op=edt_kesenian&kd=9                                                                        |      |                                      |                |                           |         | 2 🕁                     | ( |
| Administrator                                      |                          |                                                                                                    |      |                                      | Login hari i   | ini : Rabu, 14 Agusti     | us 2019 | P   Logo                |   |
| 2                                                  | Data Kesenia             | n                                                                                                    |      |                                      |                |                           |         |                         |   |
| Pariwista                                          | Nama kesenian            | Tari Suling Tambur                                                                                        | Daft | ar Kesenian                          |                |                           |         |                         |   |
| Hotel                                              | Kecamatan                | Distrik Misool                                                                                            | #    | Nama                                 | Kecamatan      | Alamat                    | P       | roses                   |   |
|                                                    | Alamat                   | Raja Ampat                                                                                                | 1    | Tari Suling Tambur                   | Distrik Misool | Raja Ampat                | C       | <i>ℤ</i> <sub>1</sub> × |   |
| 🖉 Kesenian                                         | Keterangan               | Raja Ampat selama ini dikenal dengan keindahan bahari dan                                                 | 2    | Festival Pesona Bahari Raja<br>Ampat | Distrik Ayau   | Raja Ampat                | C       | <i>ℤ</i> ⊥×             |   |
| 🗆 🗖<br>🖬 🖬 Kecamatan                               |                          | alamnya yang asri. Namun tak banyak yang tanu banwa penduduk sekitar punya tradisi khusus dalam menyambut | 3    | Festival lembah Baliem               | Distrik Supnin | Distrik Walesi,<br>Wamena | C       | <b>∦</b>   ×            |   |
|                                                    | Gambar                   |                                                                                                    | 4    | Festival Raja Ampat                  | Distrik Misool | Kepulauan Misol           | C       | ₿   <b>X</b>            |   |
| 🛛 🖬 Kategori                                       |                          | Choose File No fiosen                                                                                     | 5    | Kerajinan Tangan<br>Tradisional      | Distrik Misool | Raja Ampat                | C       | ₿   <b>X</b>            |   |
| Berita                                             |                          |                                                                                                    |      |                                      |                |                           |         |                         |   |
| Bukutamu                                           |                          | Simpon Reset                                                                                              |      |                                      |                |                           |         |                         |   |

Data kesenian yang sudah di masukan oleh admin akan di posting agar bisa tampil Pada website sistem informasi pariwisata raja ampat seperti gambar berikut :

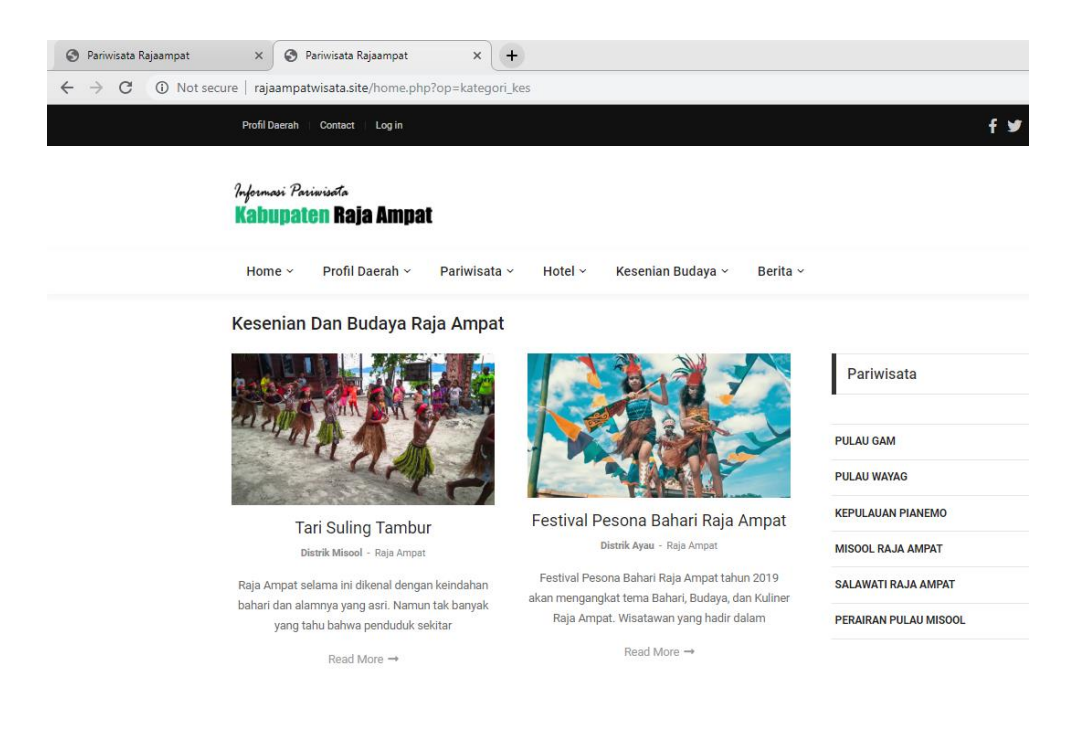

### 6. Tampilan halaman tambah data kecamatan

Pada halaman ini digunakan oleh admin untuk mengelola data kecamatan. Berikut ini merupakan tampilan halaman tambah data kecamatan dapat dilihat pada gambar berikut :

| S Pariwisata Rajaampat                | × 📀 Pariwisata Rajaampat               | × +                            |                    |                          | - 0                                           |
|---------------------------------------|----------------------------------------|--------------------------------|--------------------|--------------------------|-----------------------------------------------|
| ← → C ③ Not secure                    | rajaampatwisata.site/admin/inc         | lex1.php?op=edt_kecamatan&kd=1 |                    |                          | Q \$ 1                                        |
| Administrator                         |                                        |                                |                    | La                       | gin hari ini : Rabu, 14 Agustus 2019   Logout |
| 2                                     | Data Kecamatan                         |                                |                    |                          |                                               |
| Pariwista                             | Input Data Kecamatan<br>Nama kecamatan | Distrik Misool                 | Daftar Kecc        | imatan                   |                                               |
| Hotel                                 |                                        |                                | No                 | Nama kecamatan           | Proses                                        |
|                                       |                                        | Simpan Reset                   | 1                  | Distrik Misool           |                                               |
| Kesenian                              |                                        |                                | 2                  | Distrik Ayau             |                                               |
|                                       |                                        |                                | 3                  | Distrik Kofiau           | <b>I X</b>                                    |
| EIT Kecamatan                         |                                        |                                | 4                  | Distrik Supnin           |                                               |
| C C C C C C C C C C C C C C C C C C C |                                        |                                | 5                  | Distrik Waigeo           |                                               |
| <ul> <li>Berita</li> </ul>            |                                        |                                | 6                  | Distrik Tiplol Mayalibit | <b>I X</b>                                    |
| □□<br>□;; Bukutamu                    |                                        | Sistem Informa                 | isi Pariwisata Raj | aampat                   |                                               |

Data kecamatan yang sudah di masukan oleh admin akan di posting agar bisa tampil Pada website sistem informasi pariwisata raja ampat seperti gambar berikut :

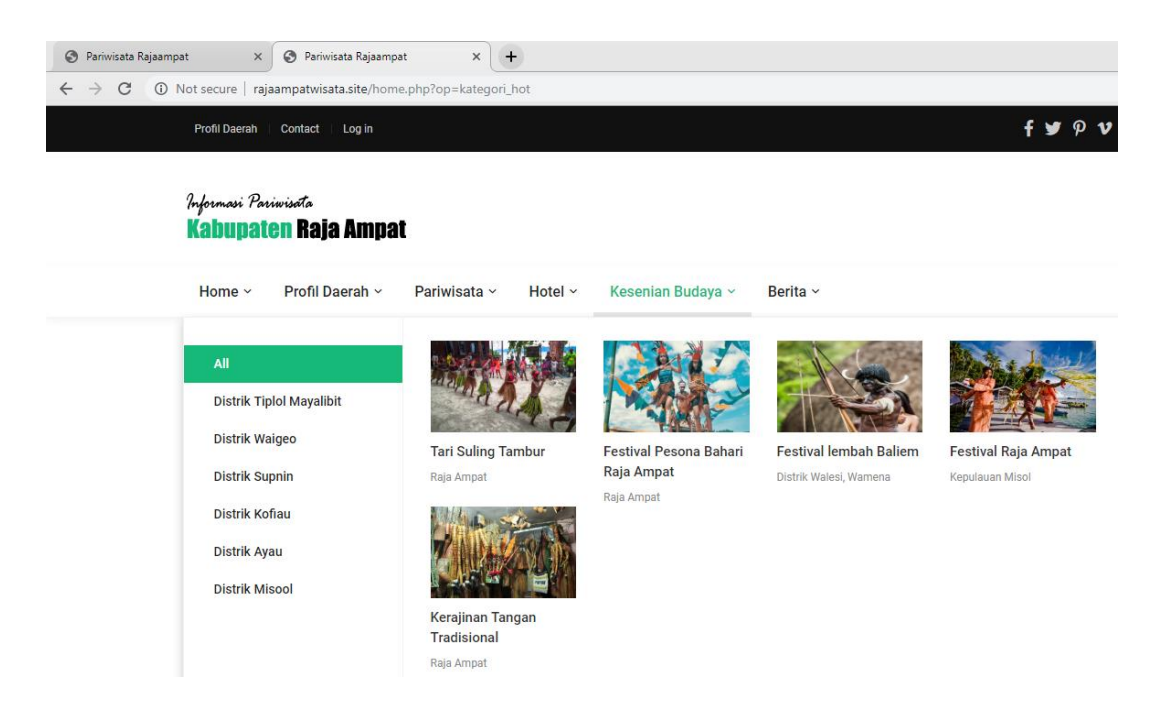

### 7. Tampilan halaman tambah data kategori wisata

Pada halaman ini digunakan oleh admin untuk mengelola data kategori wisata. Berikut ini merupakan tampilan halaman tambah data kategori wisata dapat dilihat pada gambar berikut :

| Pariwisata Rajaampat | × S Pariwisata Rajaampat       | × +                              |                 |                    |               |                                     | -         | ٥     |
|----------------------|--------------------------------|----------------------------------|-----------------|--------------------|---------------|-------------------------------------|-----------|-------|
| ← → C (i) Not secure | e   rajaampatwisata.site/admin | /index1.php?op=edt_kategori&kd=1 |                 |                    |               |                                     | 0 1       | x (   |
| Administrator        |                                |                                  |                 |                    |               | Login hari ini : Rabu, 14 Agustus â | :019   Lo | ogout |
| 2                    | Data Kategori                  | Wisata                           |                 |                    |               |                                     |           |       |
|                      | Input Data Kategori Wisate     | 1                                |                 |                    | -1.1411       |                                     |           |       |
| Pariwista            | Nama Kategori                  | Wisata Alam                      |                 | Dattar Katego      | ri Wisata     |                                     |           |       |
| Hotel                |                                |                                  |                 | No                 | Nama Kategori | Proses                              |           |       |
|                      |                                | Simpan Reset                     |                 | 1                  | Wisata Alam   | <b>I X</b>                          |           |       |
| Kesenian             |                                |                                  |                 | 2                  | Wisata Bahari | <b>⊘</b> ⊺ <b>×</b>                 |           |       |
| Comatan              |                                |                                  |                 |                    |               |                                     |           |       |
| 🗆 🗖<br>🖬 🚛 Kategori  |                                |                                  | Sistem Informas | i Pariwisata Rajaa | mpat          |                                     |           |       |
| Berita               |                                |                                  |                 |                    |               |                                     |           |       |
| Bukutamu             |                                |                                  |                 |                    |               |                                     |           |       |

Data kategori wisata yang sudah di masukan oleh admin akan di posting agar bisa tampil Pada website sistem informasi pariwisata raja ampat seperti gambar berikut :

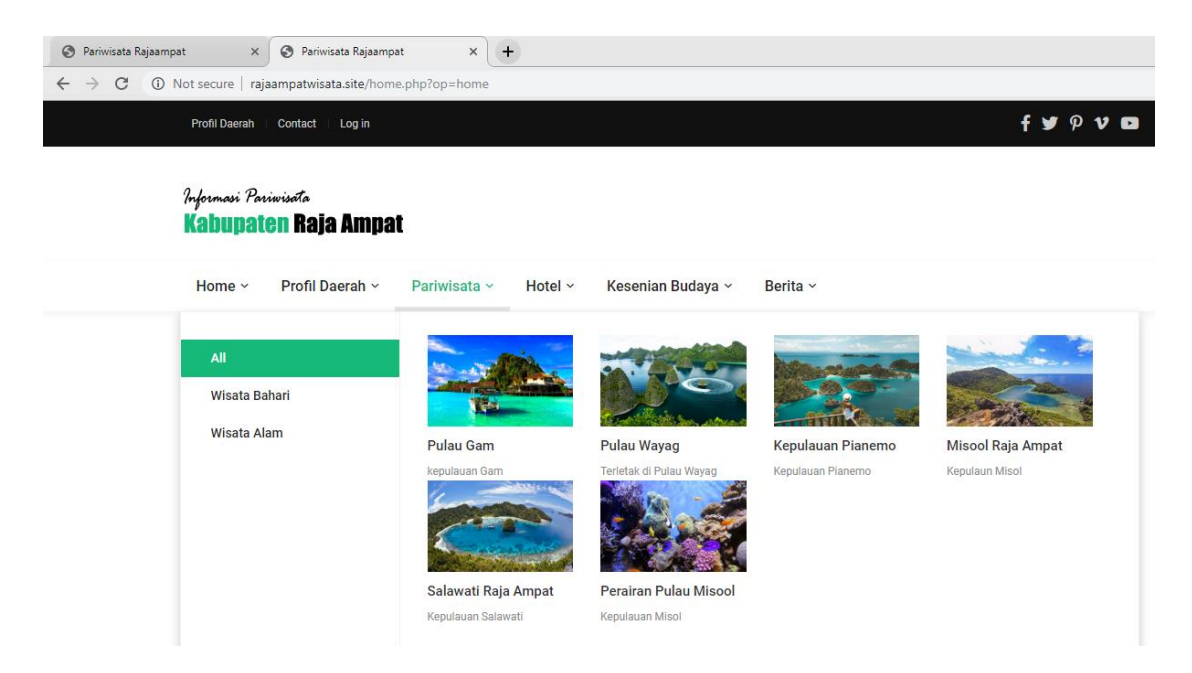

#### 8. Tampilan halaman tambah data Berita

Pada halaman ini digunakan oleh admin untuk mengelola data berita. Berikut ini merupakan tampilan halaman tambah data berita dapat dilihat pada gambar berikut :

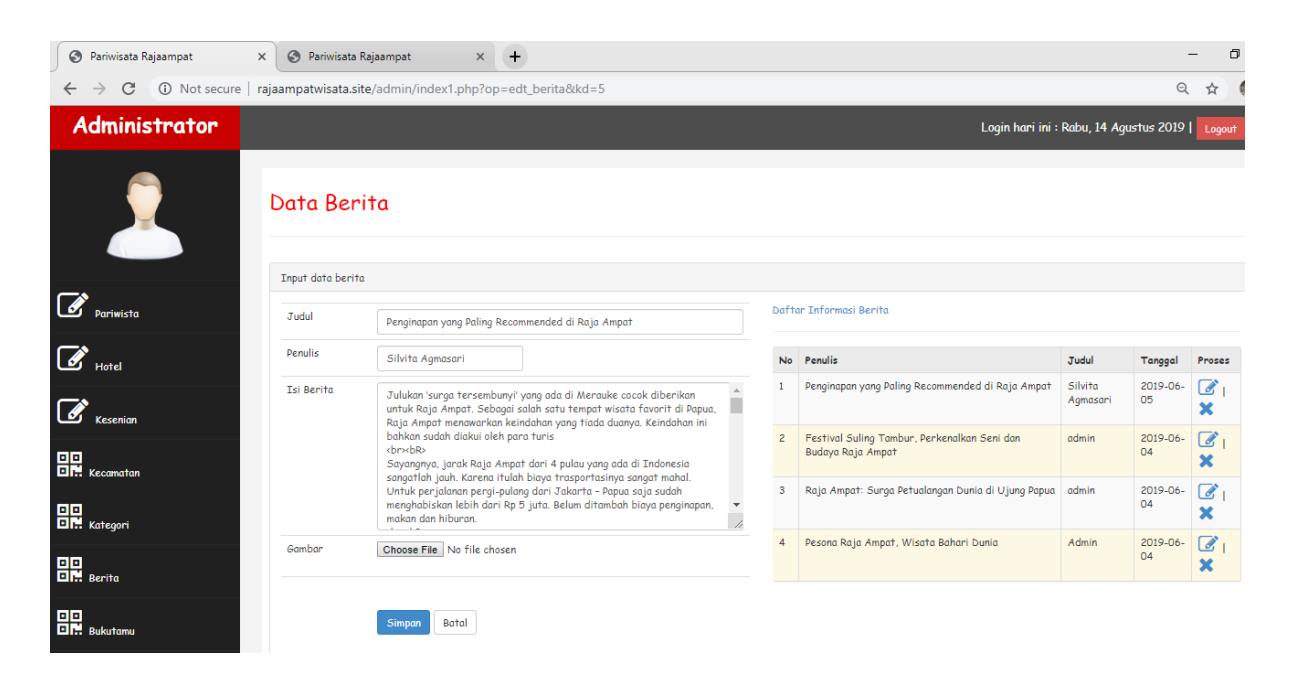

Data berita yang sudah di masukan oleh admin akan di posting agar bisa tampil Pada website sistem informasi pariwisata raja ampat seperti gambar berikut :

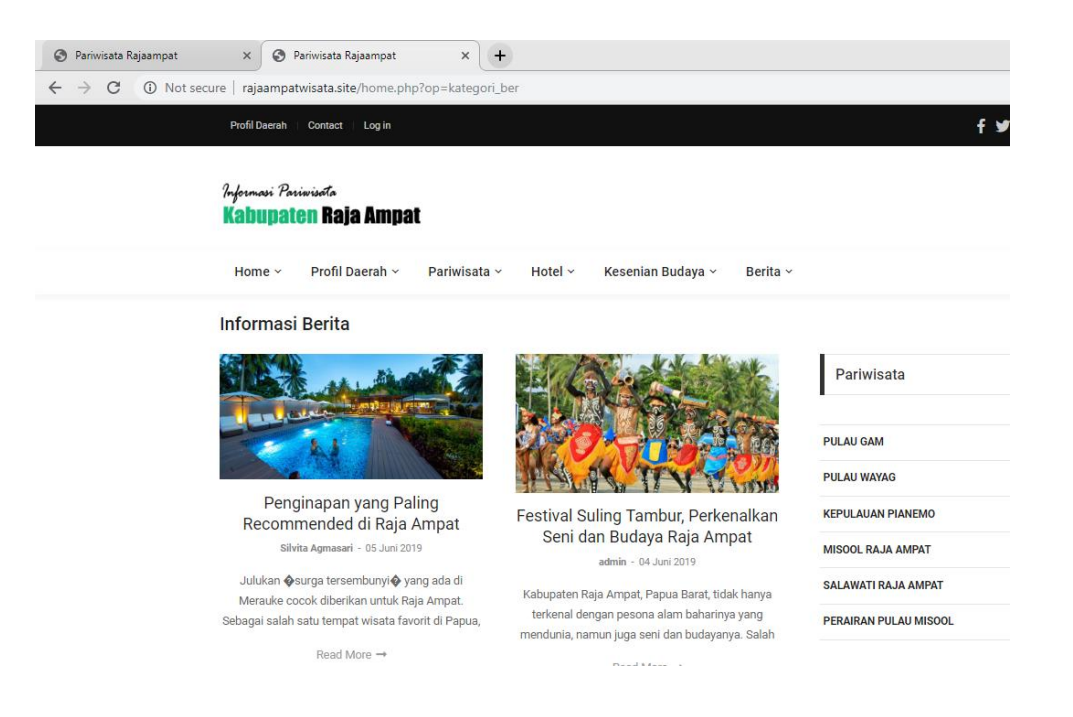

### 9. Tampilan halaman Buku Tamu (Data komentar)

Pada halaman ini digunakan oleh admin untuk mengelola data komentar, Berikut ini merupakan tampilan halaman filter data komentar dapat dilihat pada gambar berikut :

| Pariwisata Rajaampat | S Pariwisata Rajaampat X + - O                                |                |                           |                               |            |         |        |                  |  |  |
|----------------------|---------------------------------------------------------------|----------------|---------------------------|-------------------------------|------------|---------|--------|------------------|--|--|
| ← → C ③ Not secure   | e   rajaampa                                                  | itwisata.site/ | /admin/index1.php?op=dt_l | buku                          |            |         |        | ९ 🕁 🌔            |  |  |
| Administrator        | Administrator Login hari ini : Rabu, 14 Agustus 2019   Logout |                |                           |                               |            |         |        |                  |  |  |
| Data Komentar        |                                                               |                |                           |                               |            |         |        |                  |  |  |
| Pariwista            | No                                                            | Nama           | Email                     | Komentar                      | Tanggal    | Publish | Delete | Publish Komentar |  |  |
|                      | 1                                                             | rian seba      | rianseba48@yahoo.co.id    | mantap                        | 2019-08-14 | У       | ×      |                  |  |  |
| 🕑 Hotel              | 2                                                             | falen          | nongwhillem23@gmail.com   | mantap boss                   | 2019-08-14 | У       | ×      |                  |  |  |
| Kesenian             | 3                                                             | Ryan           | ryanklassik7@gmail.com    | Keren wisatanya boss          | 2019-08-14 | У       | ×      |                  |  |  |
|                      | 4                                                             | Pulau Gam      | ryanklassik7@gmail.com    | fffyufyfyygijhvjh gcgcycytctf | 2019-08-08 | У       | ×      |                  |  |  |
| E E Kecamatan        | 5                                                             | ryan           | ryanklassik7@gmail.com    | ۵ÿ <sup>.</sup> □             | 2019-08-04 | У       | ×      |                  |  |  |
|                      | 6                                                             | Dian           | Dian@gmail.com            | Oke lah pariwisatanya !!!     | 2019-06-05 | У       | ×      |                  |  |  |
| ■ Kategori           | 7                                                             | Rudy           | rudy@yahoo.com            | Matapp                        | 2019-06-05 | У       | ×      |                  |  |  |
| Berita               |                                                               |                |                           |                               |            |         |        |                  |  |  |
| Bukutamu             |                                                               |                |                           |                               |            |         |        |                  |  |  |

Data Komentar yang sudah di masukan oleh user akan di filter oleh Admin agar bisa tampil Pada website sistem informasi pariwisata raja ampat seperti gambar berikut :

| <ul> <li>Pariwisata Rajaampat ×</li> <li>← → C ▲ Not secure   rajaa</li> </ul> | Pariwisata Rajaampat ampatwisata.site/home.php?op=det | ail_wisata&kd=7                                  |           |                               |
|--------------------------------------------------------------------------------|-------------------------------------------------------|--------------------------------------------------|-----------|-------------------------------|
|                                                                                |                                                       |                                                  |           | Popular Post                  |
| Kom                                                                            | nentar Anda                                           |                                                  |           |                               |
| Silakan                                                                        | meninggalkan komentar dibawah ini, terin              | ahkasih*                                         |           | Hotel                         |
| Man                                                                            | ntap!!!                                               |                                                  |           |                               |
|                                                                                |                                                       |                                                  |           | Raja Ampat Doberai Eco Resort |
|                                                                                |                                                       |                                                  |           | Hotel Raja Ampat              |
|                                                                                |                                                       |                                                  | <u>I</u>  | Agusta Eco Resort             |
| Ryan                                                                           | n                                                     |                                                  |           | Hamueco Raja Ampat Resort     |
| ryan                                                                           | nklassik7@gmail.com                                   |                                                  |           |                               |
| ĸ                                                                              | Kirim Komentar                                        |                                                  |           |                               |
| Keren                                                                          | wisatanya boss                                        |                                                  |           |                               |
|                                                                                |                                                       | Nama : <b>Ry</b><br>Email : ryanklassik7@gmail.c | ran<br>om |                               |
|                                                                                |                                                       | 2019-08                                          | -14       |                               |